## **Printing An Unofficial Transcript**

1. At the montgomerycollege.edu homepage, click the Access MyMC icon located in top right corner.

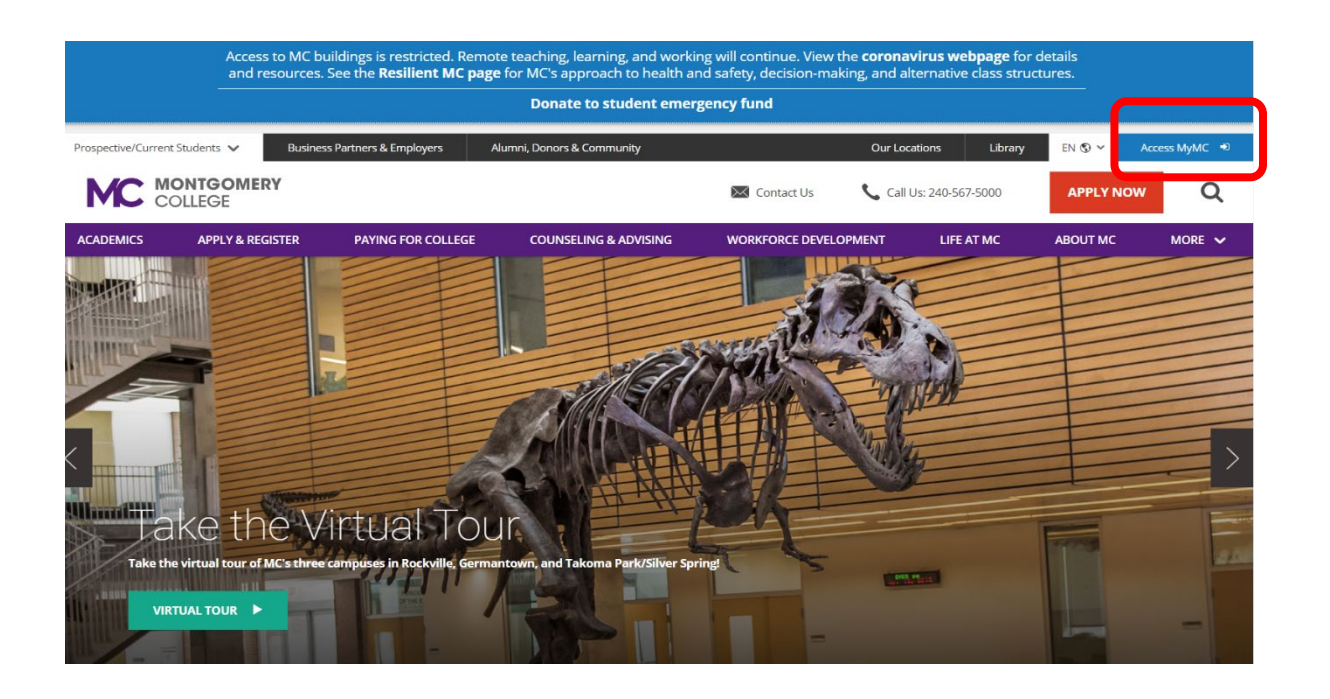

 Using your credentials, log into MyMC.

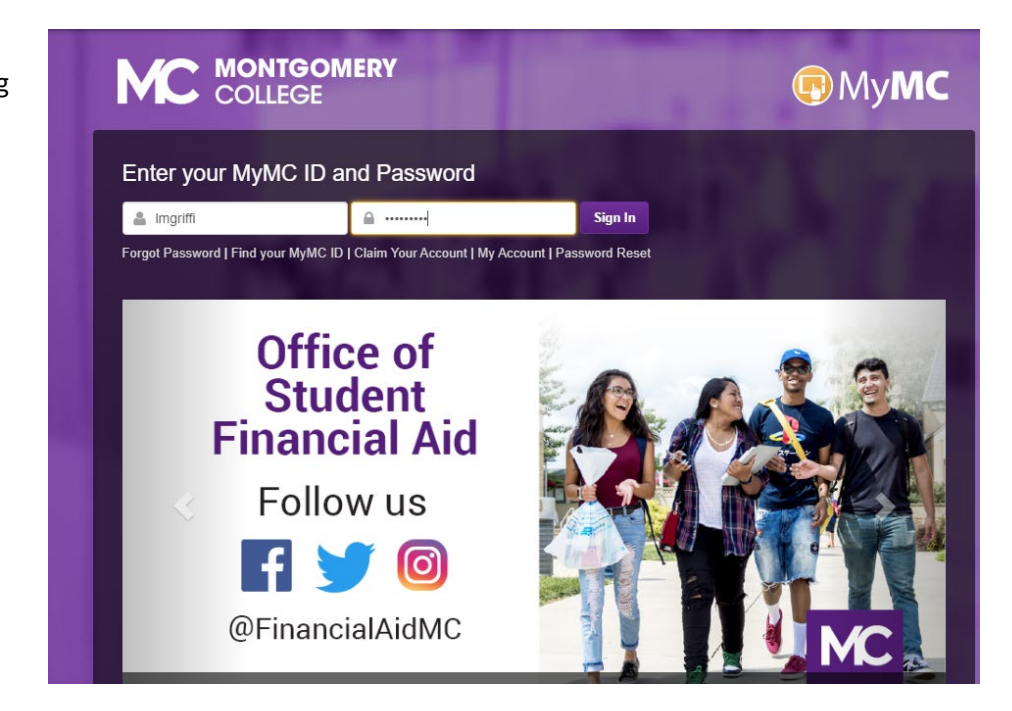

3. Under My Classes, click on Request Transcript option. (Note: Don't feel alarmed if you do not see as many options on your screen. As a student, you should see the 'My Classes' option). Click 'Request Transcript'.

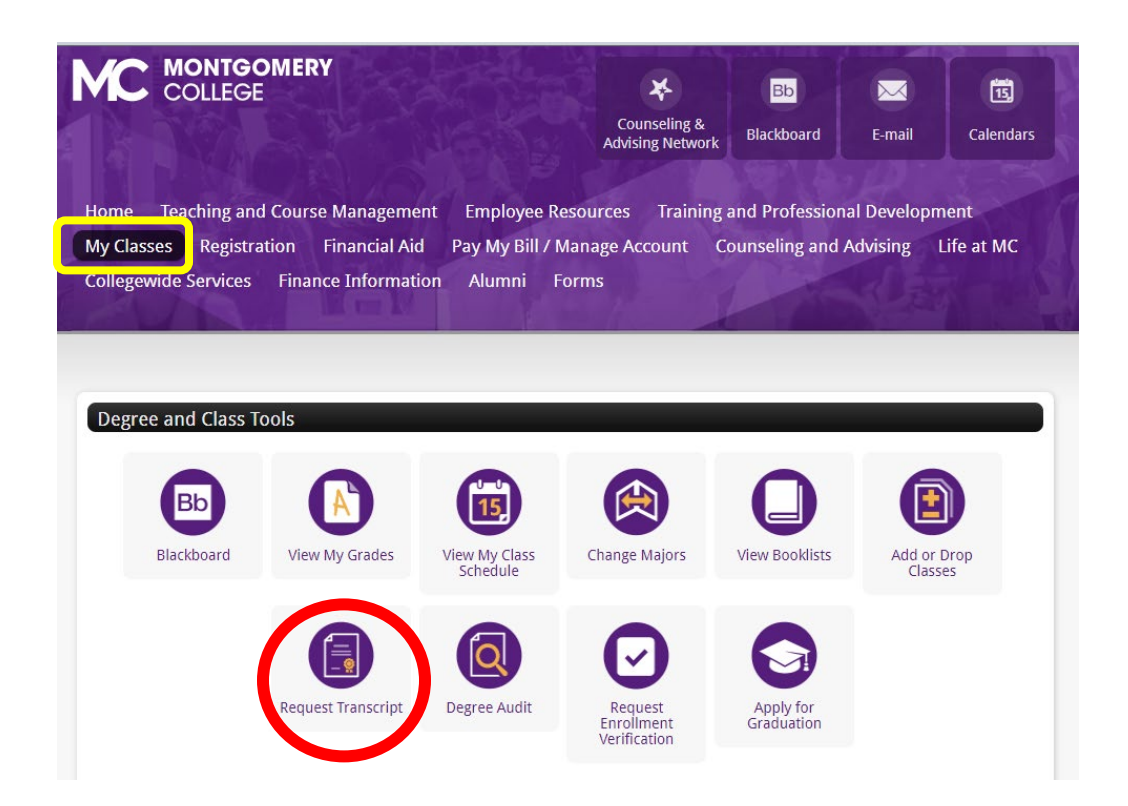

4. You will be brought to the Request MC Transcript or Enrollment Verification page. Click on the 'View Free Unofficial Transcript option. (4<sup>th</sup> option from top).

Request MC Transcript or Enrollment Verification
Due to suspended services until May 18, 2020, all outgoing transcripts must be requested through Parchment.
Motgomery College offers different kinds of transcripts.
Unofficial transcripts are agod way to see how you're progressing through your plan. Unofficial transcripts are free.
Official transcripts are needed for transferring to other schools and sometimes for job applications. There is a small fee for official transcripts. They are available in paper or electronic versions. Paper transcripts can be mailed to an address you choose or you can pick it up in person.
In addition, some people just need to prove they are enrolled in the college. The free enrollment verification serves that purpose. You can learn more about enrollment verification here.
You may not be able to get your transcript if there is a hold on your account.
To get the kind of transcript you choose, or to check on the progress of a previous request, select the appropriate link below:
Request Official Transcript
Une Previon Pickup
Yiew Free Unofficial Transcript
Request Errollment Verification
Yiew Prev Unofficial Transcript
Request Errollment Verification
Yiew Free Unofficial Transcript
Request Errollment Verification
Yiew Free Unofficial Transcript
Request Errollment Verification
Yiew Free Vanoffication
Yiew Free Vanoffication
Yiew Free Vanoffication
Yiew Free Vanoffication
Yiew Free Vanoffication
Yiew Free Vanoffication
Yiew Free Vanoffication
Yiew Free Vanoffication
Yiew Free Vanoffication
Yiew Free Vanoffication
Yiew Free Vanoffication
Yiew Free Vanoffication
Yiew Free Vanoffication
Yiew Free Vanoffication
Yiew Free Vanoffication
Yiew Free Vanoffication
Yiew Free Vanoffication
Yiew Free Vanoffication
Yiew Free Vanoffication
Yiew Free Vanoffication
Yiew Free Vanoffication
Yiew Free Vanoffication
Yiew Free Vanoffication
Yiew Free Vanoffication
Yiew Free Vanoffication
Yiew Free Vanoffication
Yiew Free Vanoffication
Yiew Free Vanoffication
Yiew Free Vanoffication
Yiew Free Vanoffication
Yiew F

© 2020 Ellucian Company L.P. and its affiliates.

- 5. At the 'Display Transcript Select Level and Type' screen, you must choose your transcript level and type.
  - a. Transcript Level
    - i. All Levels Credit and Non Credit classes
    - ii. Credit Only credit classes
    - iii. Non Credit Only Non Credit classes
  - b. Transcript Type
    - i. Official
    - ii. Web Transcript

(Note: Due to Covid 19 you can only choose Web Transcript for noncredit classes).

6. Sample of Outputs below based on Transcript Level chosen:

## a. All Levels and Web Transcript

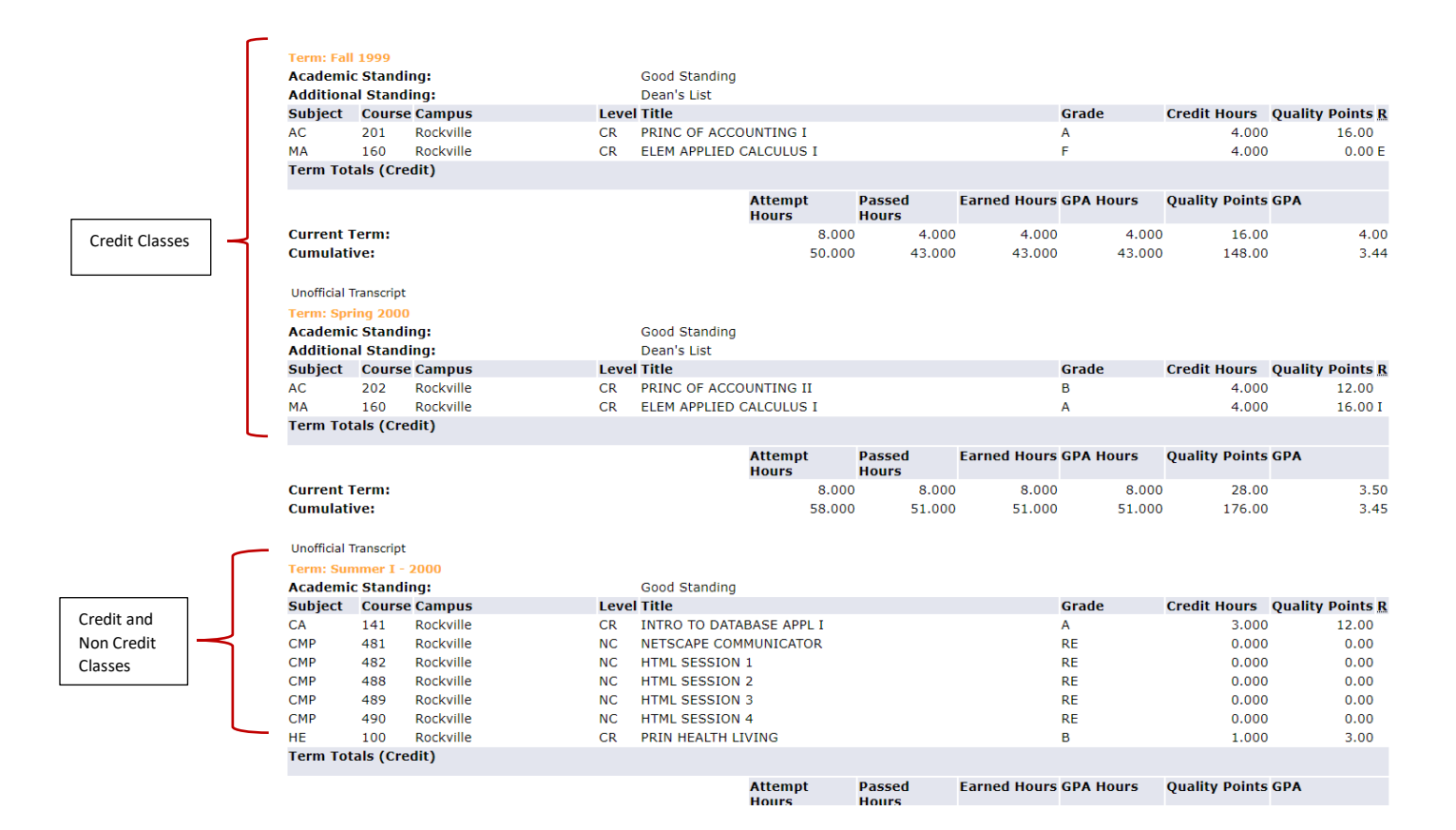

## b. Credit and Web Transcript

| Institutior   | n Credi   | t Transcript Totals       |       |                   |           |                 |       |              |           |                |                  |
|---------------|-----------|---------------------------|-------|-------------------|-----------|-----------------|-------|--------------|-----------|----------------|------------------|
| Transcrin     | t Data    |                           |       |                   |           |                 |       |              |           |                |                  |
| STUDENT       | INFOR     | RMATION                   |       |                   |           |                 |       |              |           |                |                  |
| Name :        |           | l n                       |       |                   |           |                 |       |              |           |                |                  |
| Curriculu     | m Info    | rmation                   |       |                   |           |                 |       |              |           |                |                  |
| Current P     | rogran    | n                         |       |                   |           |                 |       |              |           |                |                  |
| Major:        |           |                           | Busin | ess               |           |                 |       |              |           |                |                  |
| ***Transc     | ript type | e:WEB is NOT Official *** |       |                   |           |                 |       |              |           |                |                  |
| DEGREES       | AWAR      | DED                       |       |                   |           |                 |       |              |           |                |                  |
| Awarded       | Associ    | ate of Arts               |       | Degree Date:      |           | May 22.2        | 2009  |              |           |                |                  |
| Curriculu     | m Info    | rmation                   |       | 2                 |           |                 |       |              |           |                |                  |
| Primary [     | Degree    |                           |       |                   |           |                 |       |              |           |                |                  |
| Program:      |           |                           |       | Business          |           |                 |       |              |           |                |                  |
| Major:        |           |                           |       | Business          |           |                 |       |              |           |                |                  |
|               |           |                           |       |                   |           |                 |       |              |           |                |                  |
| INSTITUT      | TION C    | REDIT -Top-               |       |                   |           |                 |       |              |           |                |                  |
| Term: Fall    | 1997      |                           |       |                   |           |                 |       |              |           |                |                  |
| Academic      | : Stand   | ing:                      |       |                   |           |                 |       |              |           |                |                  |
| Additiona     | al Stand  | ling:                     |       | Dean's List       |           |                 |       |              |           |                |                  |
| Subject       | Cours     | e Campus                  | Leve  | Title             |           |                 |       |              | Grade     | Credit Hours   | Quality Points R |
| BA            | 101       | Off Campus - Takoma Park  | CR    | INTRO TO BUSINESS |           |                 |       |              | Α         | 3.000          | 12.00            |
| MG            | 101       | Off Campus - Takoma Park  | CR    | PRINC MANAGEMENT  |           |                 |       |              | В         | 3.000          | 9.00             |
|               |           |                           |       | Atte              | mpt<br>rs | Passed<br>Hours |       | Earned Hours | GPA Hours | Quality Points | GPA              |
| Current Term: |           |                           |       | 6.000             |           | 6.000           | 6.000 | 6.000        | 21.00     | 3.50           |                  |
| Cumulati      | ve:       |                           |       |                   | 6.000     |                 | 6.000 | 6.000        | 6.000     | 21.00          | 3.50             |
| Unofficial T  | ranscript |                           |       |                   |           |                 |       |              |           |                |                  |
| Torme Consi   | ing 100   | n                         |       |                   |           |                 |       |              |           |                |                  |
|               |           | c. Non Cred               | lit a | nd Web Tra        | nscrip    | t               |       |              |           |                |                  |
|               |           |                           |       |                   |           |                 |       |              |           |                |                  |

| Name :                        |                      |
|-------------------------------|----------------------|
| Curriculum Information        |                      |
| Current Program<br>Major:     | Cont Ed - Undeclared |
| ***Transcript type:WEB is NOT | Official ***         |

| INSTITUTION | CREDIT | -Тор- |
|-------------|--------|-------|
|-------------|--------|-------|

| Term: S                   | ummer I  | I 1996    |               |                |                 |              |              |           |                |                  |
|---------------------------|----------|-----------|---------------|----------------|-----------------|--------------|--------------|-----------|----------------|------------------|
| Academic Standing:        |          |           |               |                |                 |              |              |           |                |                  |
| Subject Course Campus Lev |          |           | Level         | Title          |                 |              |              | Grade     | Credit Hours   | Quality Points R |
| MGT                       | 054      | Rockville | NC            | PROG MGMT INST | T CERT PROG PLA | N            |              | CP        | 1.950          | 0.00             |
|                           |          |           |               |                | Attempt Hours   | Passed Hours | Earned Hours | GPA Hours | Quality Points | GPA              |
| Current Term:             |          |           |               |                | 0.000           | 0.000        | 0.000        | 0.000     | 0.00           | 0.00             |
| Cumula                    | tive:    |           |               |                | 0.000           | 0.000        | 0.000        | 0.000     | 0.00           | 0.00             |
| Unofficial Transcript     |          |           |               |                |                 |              |              |           |                |                  |
| Term: S                   | ummer I  | - 2000    |               |                |                 |              |              |           |                |                  |
| Academ                    | nic Stan | ding:     |               | Good Standing  |                 |              |              |           |                |                  |
| Subject                   | Course   | Campus    | Level         | Title          |                 |              |              | Grade     | Credit Hours   | Quality Points R |
| CMP                       | 481      | Rockville | NC            | NETSCAPE COMM  | UNICATOR        |              |              | RE        | 0.000          | 0.00             |
| CMP                       | 482      | Rockville | NC            | HTML SESSION 1 |                 |              |              | RE        | 0.000          | 0.00             |
| CMP                       | 488      | Rockville | NC            | HTML SESSION 2 |                 |              |              | RE        | 0.000          | 0.00             |
| CMP                       | 489      | Rockville | NC            | HTML SESSION 3 |                 |              |              | RE        | 0.000          | 0.00             |
| CMP                       | 490      | Rockville | NC            | HTML SESSION 4 |                 |              |              | RE        | 0.000          | 0.00             |
|                           |          |           |               |                | Attempt Hours   | Passed Hours | Earned Hours | GPA Hours | Quality Points | GPA              |
| Current Term:             |          |           |               | 0.000          | 0.000           | 0.000        | 0.000        | 0.00      | 0.00           |                  |
| Cumula                    | tive:    |           |               |                | 0.000           | 0.000        | 0.000        | 0.000     | 0.00           | 0.00             |
|                           |          |           |               |                |                 |              |              |           |                |                  |
| Unofficial Transcript     |          |           |               |                |                 |              |              |           |                |                  |
| Term: Fall 2000           |          |           |               |                |                 |              |              |           |                |                  |
| Academic Standing:        |          |           | Good Standing |                |                 |              |              |           |                |                  |
| Subject                   | Course   | Campus    | Level         | Title          |                 |              |              | Grade     | Credit Hours   | Quality Points R |
| CMP                       | 536      | Rockville | NC            | ACCESS II      |                 |              |              | RE        | 0.000          | 0.00             |
|                           |          |           |               |                | Attempt Hours   | Passed Hours | Earned Hours | GPA Hours | Quality Points | GPA              |
| Current Term:             |          |           | 0.000         | 0.000          | 0.000           | 0.000        | 0.00         | 0.00      |                |                  |
| Cumulative:               |          |           |               | 0.000          | 0.000           | 0.000        | 0.000        | 0.00      | 0.00           |                  |
|                           |          |           |               |                |                 |              |              |           |                |                  |